## Ćwiczenie nr 3

1. Wprowadź do arkusza Microsoft Excel poniższą tabelę.

## Wyniki działalności firmy MaxTel w roku 2009

|                     | Sprzedaż w tys. zł |        |         |        |     |
|---------------------|--------------------|--------|---------|--------|-----|
|                     | l kw.              | ll kw. | III kw. | IV kw. | Rok |
| Sony Ericcson K800i | 16,11              | 17,26  | 12,22   | 17,1   |     |
| Sony Ericcson W595  | 15,49              | 22,32  | 21,2    | 18,66  |     |
| Sony Ericsson C902  | 14,89              | 14,23  | 13,74   | 13,69  |     |
| Nokia 6100          | 14,23              | 8,23   | 9,99    | 14,56  |     |
| Nokia 2600          | 15,25              | 17,07  | 17,98   | 18,3   |     |
| Razem               |                    |        |         |        |     |
| Średnia             |                    |        |         |        |     |
| Max                 |                    |        |         |        |     |
| Min                 |                    |        |         |        |     |

2. Uzupełnij brakujące komórki wykorzystując poniższe funkcje:

| =SUMA()         | - sumowanie komórek                                 |
|-----------------|-----------------------------------------------------|
| =ŚREDNIA()      | - obliczanie wartości średniej komórek              |
| = <b>MAX</b> () | <ul> <li>obliczanie wartości maksymalnej</li> </ul> |
| = <b>MIN</b> () | - obliczanie wartości minimalnej                    |

- 3. Sformatuj wygląd tabeli zaznaczając ją, a następnie wybierając opcję z menu *Format/Autoformatowanie*.
- Stosując opcję z menu *Format/Formatowanie warunkowe...* ustaw, aby wartości powyżej 20 były podświetlane na żółto, a wartości poniżej 10 na czerwono. Użyj przycisku *Dodaj>>*, aby wprowadzić dwa warunki.
- 5. Wstaw wykres liniowy przedstawiający dane z tabeli, używając opcji *Wstaw/Wykres...*. Ustaw serie danych w wierszach.